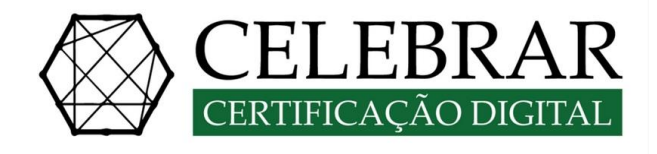

# Manual de instalação Token SafeSignStandard

**CELEBRAR CERTIFICAÇÃO DIGITAL** E-mail: contato@celebrarcertificado.com.br Site: www.celebrarcertificado.com.br Telefone: (12) 3021-0092 ou (12) 9 8151-9093( whats)

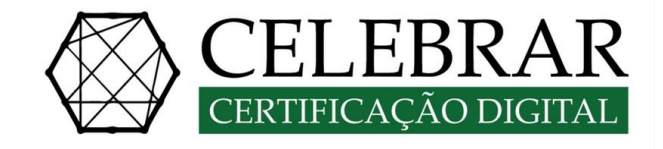

### 1º PASSO (PRÉ-REQUISITO):

Acessar o site <u>www.celebrarcertificado.com.br</u>, **(aba certificados – instaladores)** e fazer o download da versão do SafeSign Standard adequada para o seu sistema operacional;

| CELEBRAR<br>CERTIFICAÇÃO DIGITAL                                                                 | QUEMSOMOS OQUEÉ? CERTIFICADOS DÚMDAS                                                                                                    | AGENDAMENTO CONTATO COMPREASORA |
|--------------------------------------------------------------------------------------------------|----------------------------------------------------------------------------------------------------|---------------------------------|
| ع<br>د<br>د<br>د<br>د<br>د<br>د<br>د<br>د<br>د<br>د<br>د<br>د<br>د<br>د<br>د<br>د<br>د<br>د<br>د | ÇÃO EM       PCFISSIONAL       PCFISSIONAL |                                 |
| Token                                                                                            | SafeSign 3.5 (última                                                                                                    | versão)                         |
| Windows                                                                                          | Mac OS                                                                                                    | Linux Ubuntu                    |
| <b>4</b> (32 bits) <b>4</b> (64bits)                                                             | 📩 Mac                                                                                                    | Linux                           |

**OBS.:** Verificar se uma versão anterior do SafeSign Standard está instalada no computador, será necessário desinstalar qualquer versão antes de iniciar a instalação do SafeSign Standard;

Fechar todas as aplicações antes de iniciar a instalação; Ter privilégios de administrador do computador.

## 2º PASSO (INSTALAÇÃO DO SAFESIGN STANDARD):

Atenção, não conecte a mídia criptográfica (smartcard ou token) antes de iniciar a instalação do SafeSign Standard, ela deverá ser <u>conectar depois de finalizar a instalação, se a mídia estiver conectada no momento da instalação pode comprometer o conteúdo da mesma, ocasionando na perda do certificado.</u>

Após fazer o download do arquivo clique duas vezes para iniciar a instalação, em seguida clique em "OK".

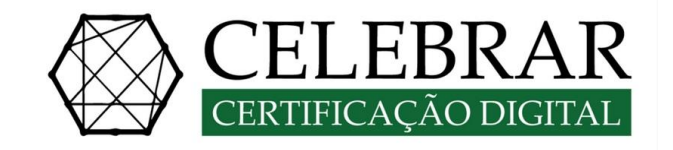

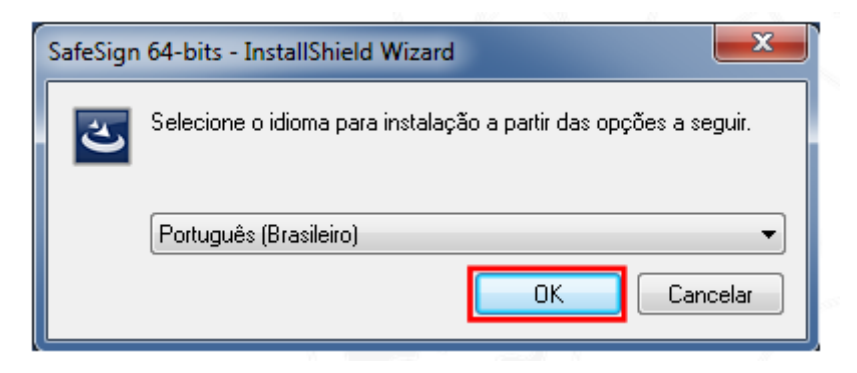

### Agora clique em "Avançar".

| SafeSign 64-bits - InstallS | hield Wizard                                                                                                    |
|-----------------------------|----------------------------------------------------------------------------------------------------|
|                             | Bem-vindo ao InstallShield Wizard do SafeSign<br>64-bits                                                        |
|                             | O InstallShield Wizard irá instalar o SafeSign 64-bits em seu<br>computador. Para continuar, clique em Avançar. |
|                             | AVISO: Este progama está protegido por lei de copyright e<br>tratados internacionais.                           |
|                             | <ul> <li>Voltar</li> <li>Avançar &gt;</li> <li>Cancelar</li> </ul>                                              |

Selecione a opção "Aceito os termos do contrato de licença" e clique em "Avançar".

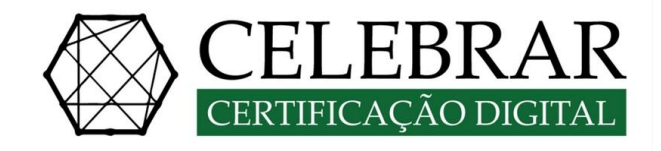

| BafeSign 64-bits - InstallShield Wizard                                                                                                    | <b>X</b> |  |  |
|----------------------------------------------------------------------------------------------------|----------|--|--|
| Contrato de licença<br>Leia o contrato de licença a seguir com atenção.                                                                                                    | 2        |  |  |
| Termos e condições da Licença do SafeSign Iden<br>Client                                                                                                    | tity 🏛   |  |  |
| Cláusula 1                                                                                                    |          |  |  |
| Sujeita aos termos e condições deste Contrato, a A.E.T. Europe B.V. (doravante:<br>AET) concede ao Licenciado uma licença não exclusiva, intransferível e irrevogável<br>para fazer uso do SafeSign Identity Client. Os direitos de propriedade não são<br>concedidos ao Licenciado. As licenças são concedidas com a condição de que o<br>Licenciado cumora estritamente os termos e condições deste Contrato. Todos os |          |  |  |
| Aceito os termos do contrato de licença                                                                                                    |          |  |  |
|                                                                                                    |          |  |  |
| Instalishield                                                                                                    | Cancelar |  |  |

#### Em seguida clique em "Avançar".

| rastaut            | destino                                                                                 |
|--------------------|-----------------------------------------------------------------------------------------|
| Clique e<br>em uma | m Avançar para instalar nesta pasta ou clique em Alterar para instalar pasta diferente. |
| 0                  | Instalar o SafeSign 64-bits em:                                                         |
|                    | C:\ProgramData\A.E.T. Europe B.V.\SafeSign\ Alterar                                     |
|                    |                                                                                         |
|                    |                                                                                         |
|                    |                                                                                         |

Em seguida clique em "Avançar".

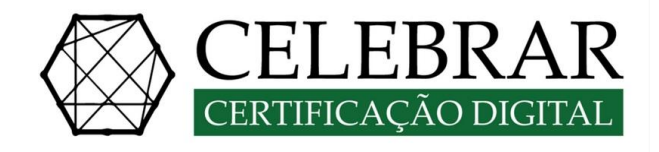

| Instalação personalizada<br>Selecione os recursos do programa que deseja instala                                                                                                    | r.    |                                                                                                    |
|----------------------------------------------------------------------------------------------------|-------|----------------------------------------------------------------------------------------------------|
| Clique em um ícone na lista abaixo para alterar a maneir<br>• PKCS #11<br>Caixas de diálogo comuns do SafeSign<br>• CSP<br>• Documentação<br>• Suporte em idioma local<br>• Instala o SafeSign no Firefox<br>Instala o SafeSign no Entrust<br>• Other entrust<br>• CSP<br>• CSP | a com | o um recurso é instalado.<br>Descrição do recurso<br>Suporte criptográfico para<br>Firefox, Mozila, Netscape e<br>outros produtos de biblioteca de<br>reconhecimento PKCS #11<br>Este recurso requer 3823Kb na<br>unidade de disco rígido. |
| nstalar em:<br>stallShield<br>Atuda Espaco < Voltar                                                                                                    |       | Alterar                                                                                                    |

#### Agora clique em "Instalar"

| 😸 SafeSign 64-bits - InstallShield Wizard                                                                            | ×              |
|----------------------------------------------------------------------------------------------------|----------------|
| Pronto para instalar o programa                                                                                      |                |
| O assistente está pronto para iniciar a instalação.                                                                  |                |
| Clique em Instalar para iniciar a instalação.                                                                        |                |
| Se desejar rever ou alterar alguma configuração de sua instalação, clique em<br>em Cancelar para sair do assistente. | Voltar. Clique |
|                                                                                                    |                |
|                                                                                                    |                |
|                                                                                                    |                |
|                                                                                                    |                |
|                                                                                                    |                |
|                                                                                                    |                |
| InstallShield                                                                                                    |                |
| < <u>V</u> oltar Instalar                                                                                            | Cancelar       |

Caso você tenha instalado o navegador Mozilla Firefox, será solicitado a instalação no navegar, nesse caso recomendo-se não instalar, clique em "Fechar".

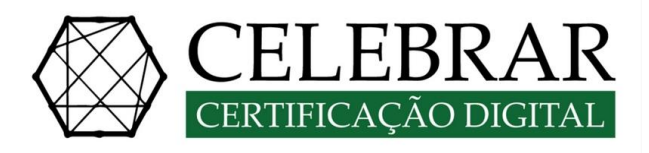

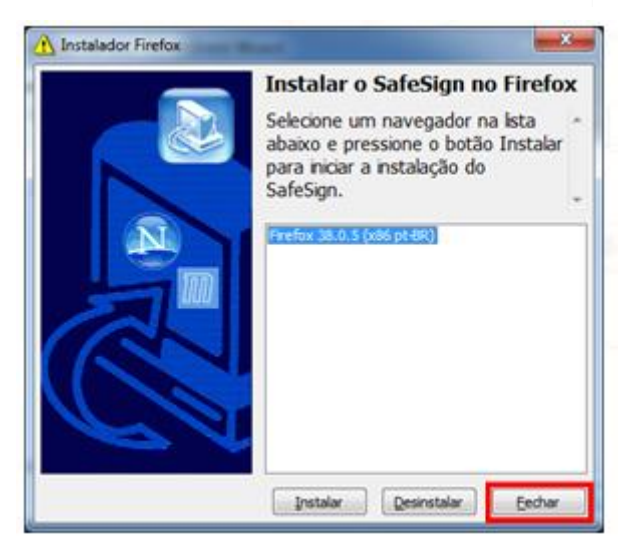

Aguarde a enquanto o SafeSign Standard é instalado, após o termino clique em "Concluir"

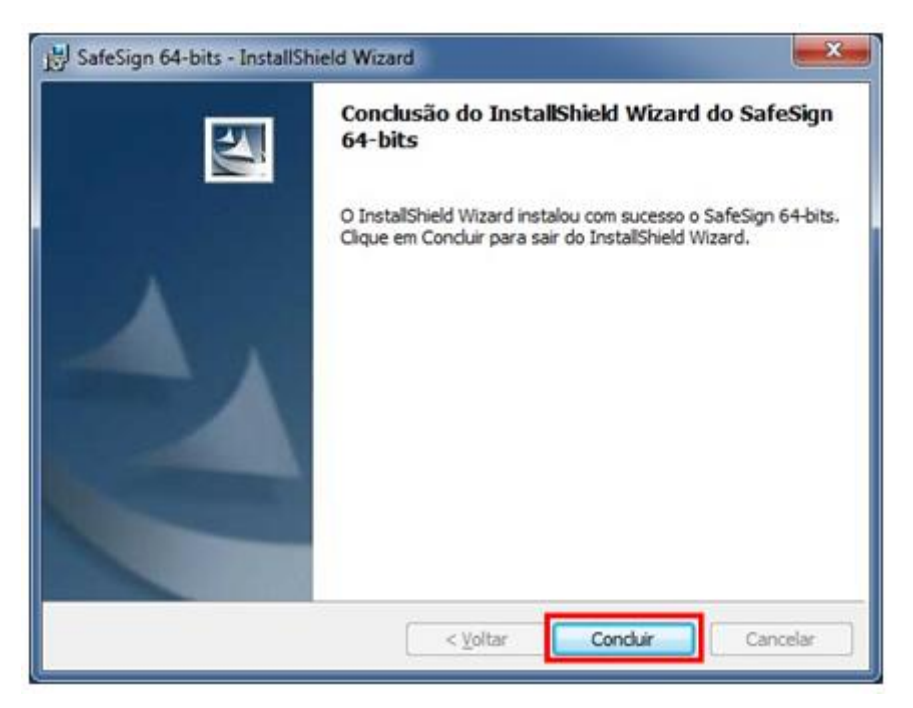

Após instalar o SafeSign Standard 3.0.87 é necessário reiniciar o computador.